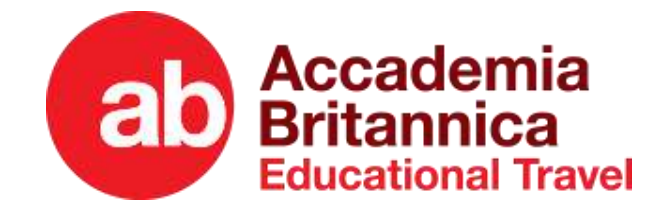

# Area Personale ACCADEMIA BRITANNICA

# Manuale per l'utente

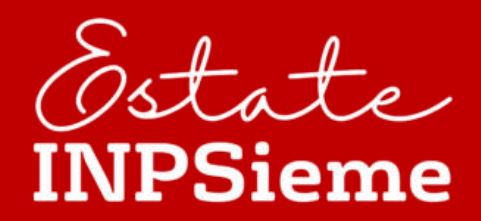

# AREA PERSONALE Come effettuare una prenotazione

LAVORA CON NOI

CONTATTI

SCUOLA DI LINGUE

PRIVATI E SCUOLE ~

HOME

CHI SIAMO

PROGRAMMI INPS ~

Deluxe Study Arabic, nella città dei record e delle meraviglie

#### Sei un utente registrato ? o

Sei un Cliente Accademia?

Scegli una delle opzioni. Se utente registrato dovrai inserire mail e password, altrimenti ti verranno chiesti alcuni dati personali. Vedi Guida.

Prima Registrazione

#### Nuovo Cliente

E' la prima volta che accedo al servizi di Accademia Britannica

#### **Cliente Registrato**

Autenticazione

Riepilogo

•

Possiedo un account registrato su Accademia Britannica

#### Continua →

## AREA PERSONALE Come effettuare una prenotazione

Dopo aver creato l'account o aver effettuato il login, si può procedere a confermare la propria scelta Come PRIMO STEP si procede a selezionare la Tipologia di partecipante: Beneficiario INPS oppure PRIVATO. Per procedere con il secondo step cliccare su **AGGIORNA DATI GENERALI** (tasto verde sulla destra)

| UBAI Deluxe              | English Immersio         | n, nella città dei r    | ecord e d <mark>e</mark> lle meraviglie | INCOMPLETA                     |
|--------------------------|--------------------------|-------------------------|-----------------------------------------|--------------------------------|
| 🛍 ROMA<br>Città Partenza | a 27/07/2023<br>Partenza | ☐ 10/08/2023<br>Ritorno | 17/03/2023 23:59 Data limite conferma   |                                |
| Generali                 | R Intestate              | ario 🛃 3 🎗 P            | artecipante 4 🕂 Info Mediche            | PREISCRIZIONE<br>Da Confermare |
| 🖉 Dati G                 | enerali                  |                         | (                                       | Aggiorna Dati Generali         |
|                          |                          |                         |                                         |                                |

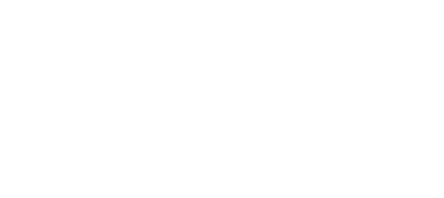

## Come effettuare una prenotazione

Nel SECONDO STEP è necessario integrare i dati relativi al genitore intestatario. Se è il primo accesso andranno inseriti i dati relativi a:

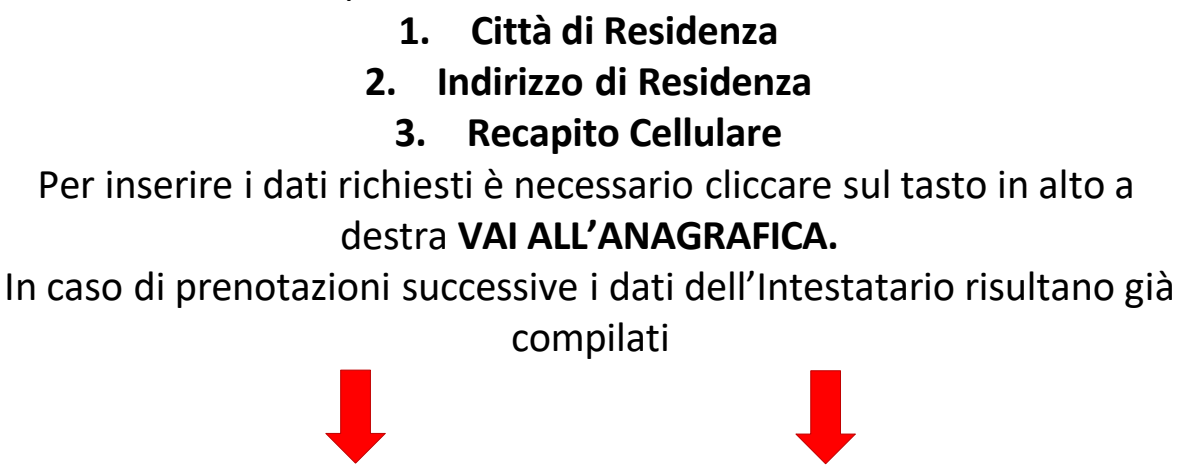

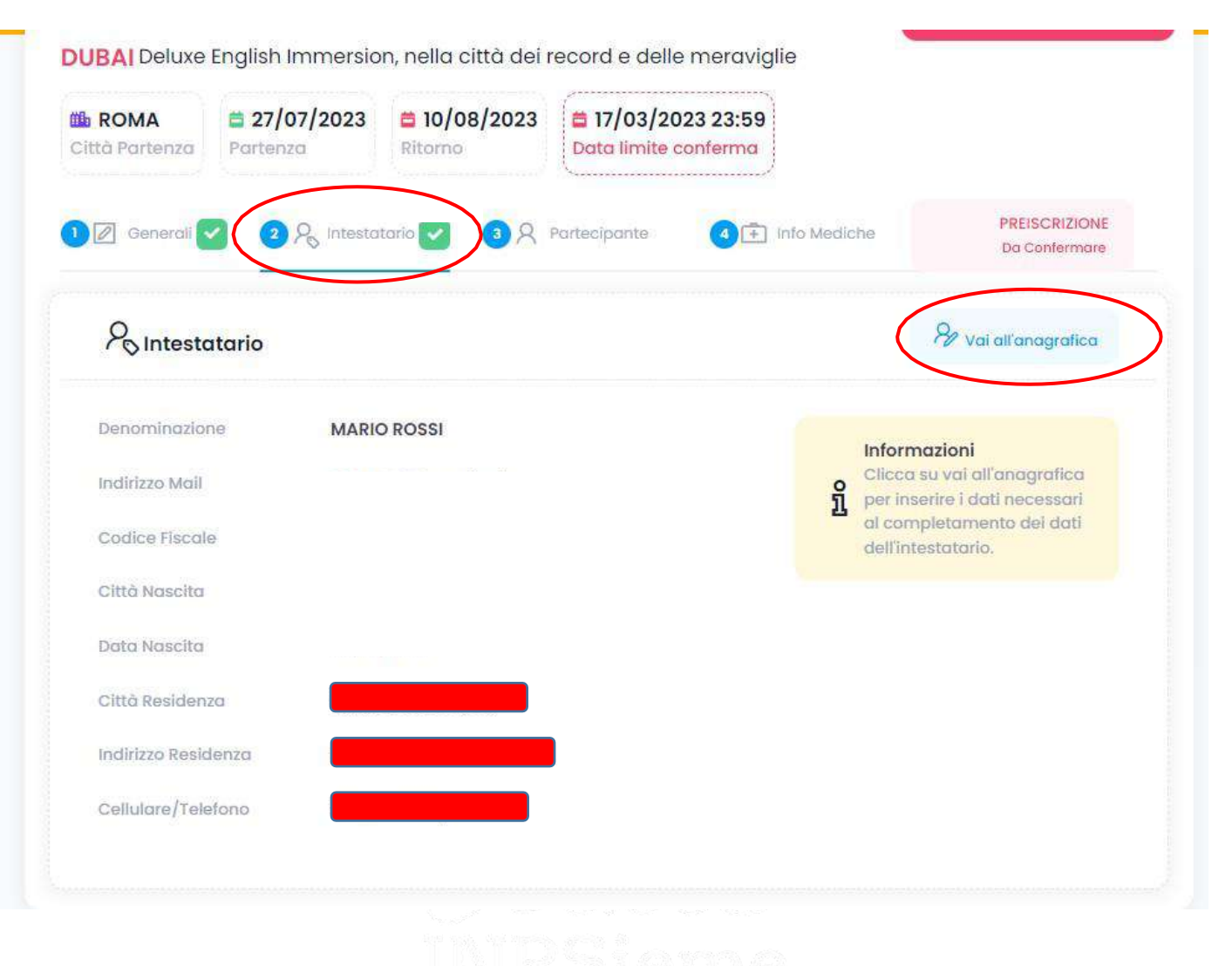

# Come effettuare una prenotazione

Nel **TERZO STEP** è necessario creare l'anagrafica del Partecipante. Per inserire i dati richiesti è necessario cliccare sul tasto **AGGIUNGI.** Si aprirà la finestra relativa all'anagrafica del partecipante. Dopo aver inserito i dati obbligatori, cliccare sul tasto in alto a destra **INSERISCI DATI** 

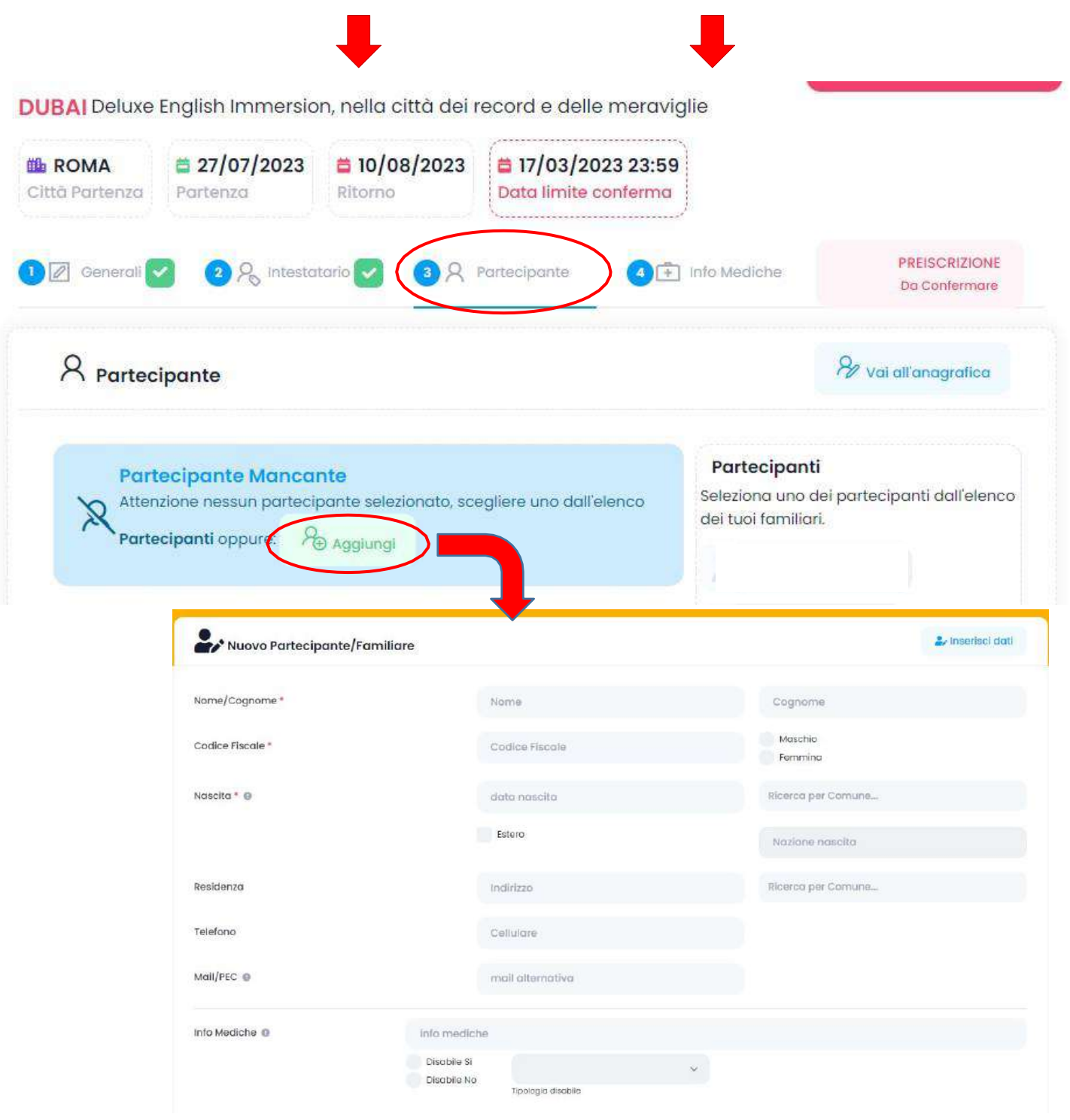

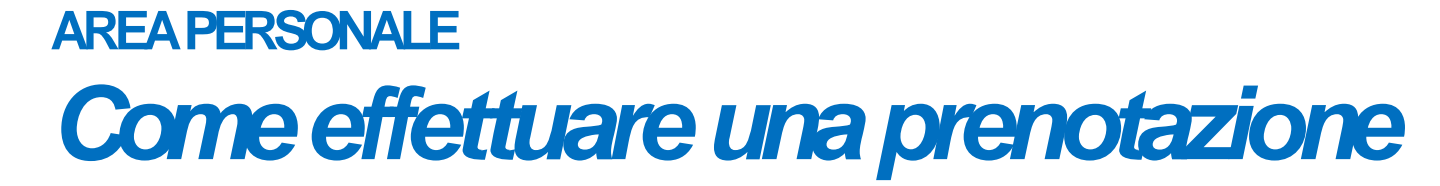

Il QUARTO STEP è facoltativo ed è utile solo per segnalare eventuali INFO MEDICHE come allergie, intolleranze alimentari e simili. In caso di compilazione è necessario cliccare su AGGIORNA DATI MEDICI

|          |                               | ₽                       | -                                          |                      |
|----------|-------------------------------|-------------------------|--------------------------------------------|----------------------|
|          | English Immersio              | n nella città dei r     | ecord e delle meravialie                   | DA INVIARE           |
| ROMA     | <b>27/07/2023</b><br>Partenza | ☐ 10/08/2023<br>Ritorno | ☐ 17/03/2023 23:59<br>Data limite conferma |                      |
| Generali | 2 R Intesta                   | tario 🔽 🖪 R F           | Partecipante 🔽 🚺 Info Med                  |                      |
|          |                               |                         |                                            | Did Gomermans        |
| + Info M | ediche per il viga            | aio                     |                                            | Aggiorna Dati Medici |
| 1 Info M | ediche per il viag            | gio                     |                                            | Aggiorna Dati Medici |

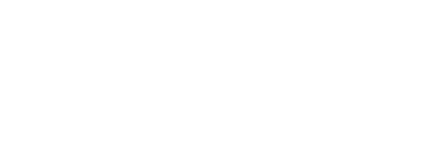

## Come effettuare una prenotazione

Nello **STEP FINALE** c'è la CONFERMA DELLA PREISCRIZIONE/PRENOTAZIONE con la compilazione dei seguenti campi:

- **1. ISEE:** solo per i beneficiari INPS è utile segnalare la fascia ISEE per il calcolo automatico del contributo INPS spettante
  - 2. MODALITA' PAGAMENTO: sono disponibili ben 5 opzioni da scegliere
    - **3. VIAGGIA CON:** è possibile segnalare eventuali compagni con cui condividere il soggiorno
- 4. NUMERO PRATICA INPS: solo per i beneficiari INPS, inserendo il Numero Pratica INPS relativo alla domanda inserita sul portale, si riceverà il contratto in anteprima all'uscita delle graduatorie
  - Al termine di tutto è necessario cliccare su **CONFERMA PRENOTAZIONE**, si riceverà un messaggio di esito positivo e un'e-mail di riepilogo.

| Conferma PREISCRIZIO                            | NE                                                                                                    |                                  |
|-------------------------------------------------|----------------------------------------------------------------------------------------------------|----------------------------------|
| Completa le ultime <mark>i</mark> nformazioni e | clicca su completa PREISCRIZIONE per la generazione del contratto                                                                           |                                  |
| see *                                           | Seleziona                                                                                                    | ~                                |
| Modalità Pagamento *                            | -                                                                                                    | ~                                |
| /iaggia con                                     |                                                                                                    | K<br>BANK                        |
| Numero Pratica Inps                             | PAGAMENTO RATEIZZATO INTERO IMPORTO CON SOISY.IT                                                                                            |                                  |
|                                                 | ESPRIME IL CONSENSO alle riprese di immagini e filmati e loro pub                                                                           | blicazione.                      |
|                                                 | Il sottoscritto (genitore/tutore o chi eserciti la potestà in caso d<br>riferimento alla ripresa, l'utilizzo e la conservazione di immagini | i minore) con<br>(fotografie e/o |

# ACCESSO all'AREA PERSONALE

https://areapersonale.accademiabritannica.com/

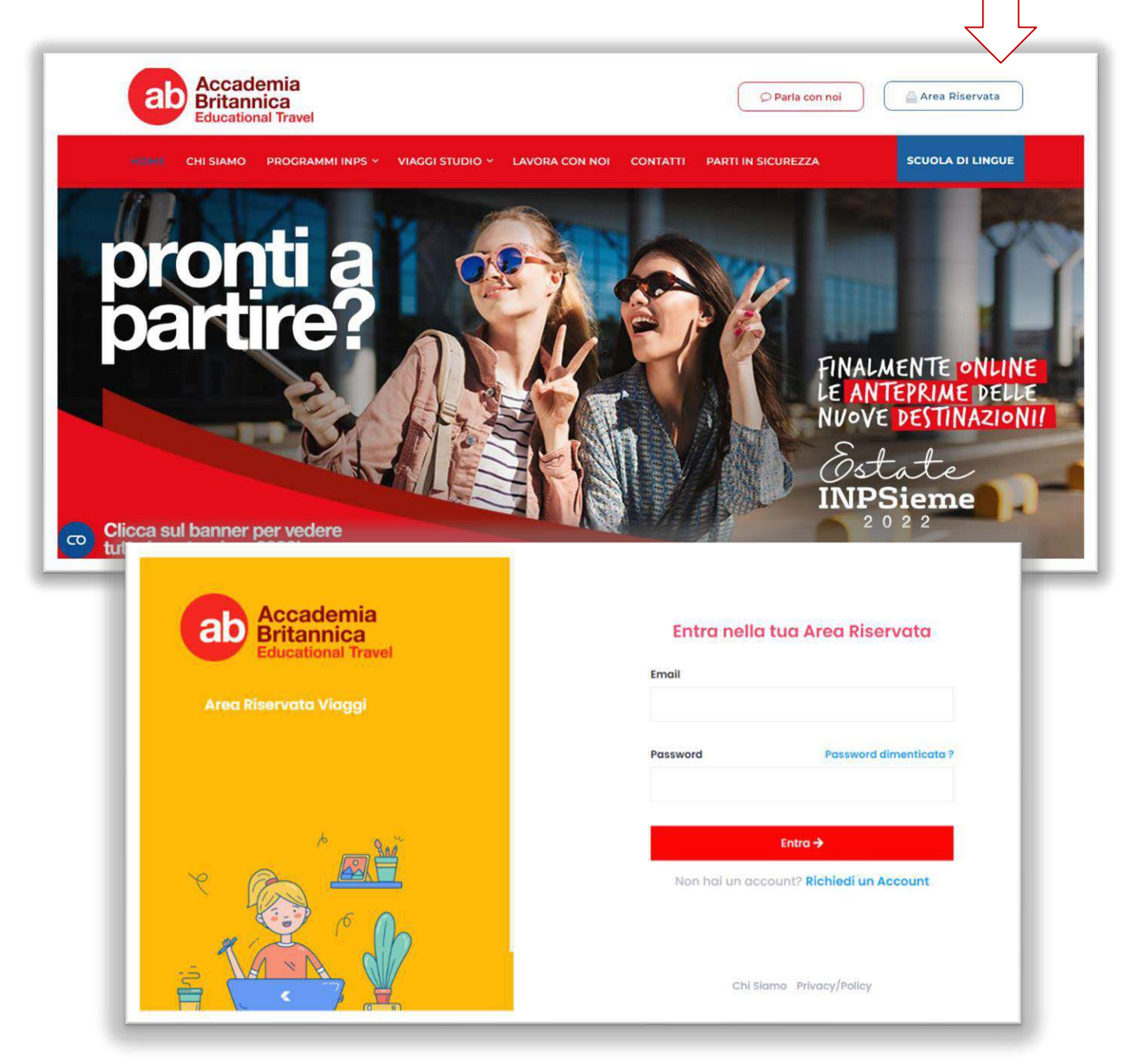

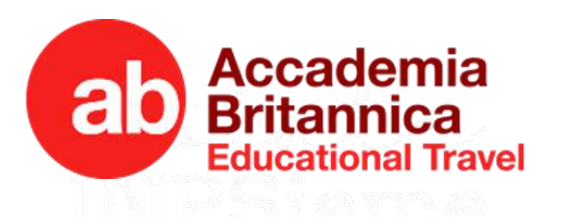

## AREA PERSONALE Bacheca e Comunicazioni

Nella home della tua Area Riservata potrai controllare il tuo "**Diario di Bordo**" che registra tutte le azioni compiute nella tua Area Personale, fin dal momento dell'iscrizione.

E la sezione "*Comunicazioni*" che contiene tutti i messaggi importanti inviati da Accademia Britannica.

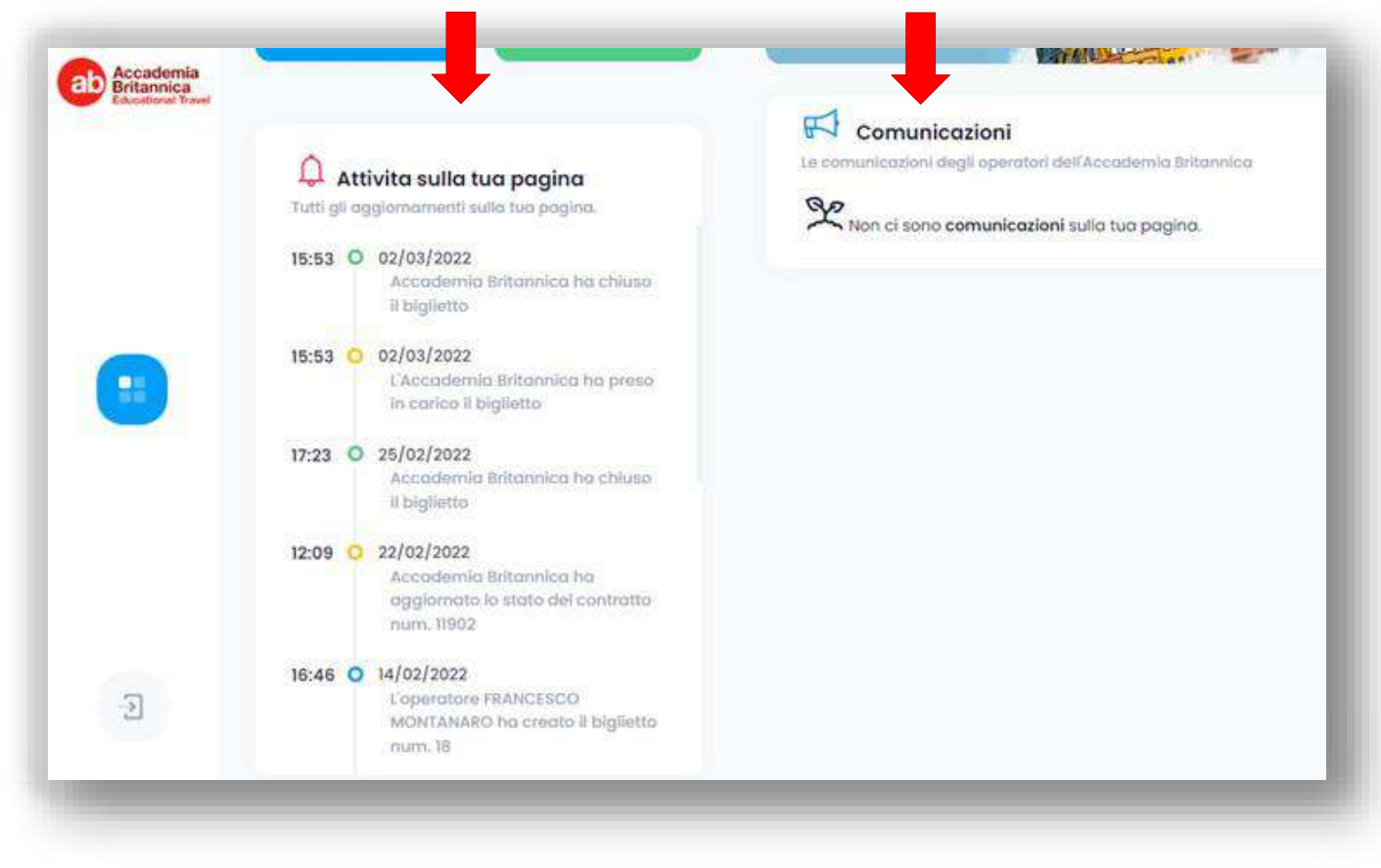

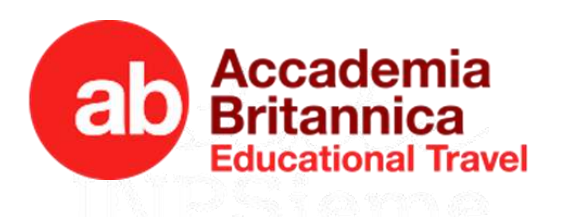

## AREA PERSONALE GESTIONE PROFILO

|                                                  | Approveder a social environmenta contrivitui, france<br>Contracting<br>Contracting<br>Profilo<br>Marting and contracting<br>Profilo<br>Marting and contracting<br>Profilo<br>Marting and contracting<br>Profilo<br>Marting and contracting<br>Profilo<br>Marting and contracting<br>Profilo<br>Marting and contracting<br>Profilo<br>Profilo<br>Marting and contracting<br>Profilo<br>Profilo<br>Marting and contracting<br>Profilo<br>Profilo<br>Pr |                                                                                                    | In quest'area sono presenti<br>tutti i <b>DATI ANAGRAFICI</b><br>inseriti in fase di iscrizione.<br>CONSIGLIAMO DI<br>RICONTROLLARE la<br>correttezza dei dati prima<br>della sottoscrizione del |
|--------------------------------------------------|----------------------------------------------------------------------------------------------------|----------------------------------------------------------------------------------------------------|----------------------------------------------------------------------------------------------------|
| 2<br>Accademia<br>Ericannica<br>Ericatorial Triv | <ul> <li>*Util gift aggjerrer writer førstilver pargine.</li> <li>*16:44          <ul> <li>*16:0272022</li> <li>*16:03              <ul> <li>*16:02</li></ul></li></ul></li></ul>                                                                                                    | Vocgi<br>Vocgi<br>I sectiones to<br>Anomalia Controtto<br>Crare and a documentations dat controtto.<br>I sectiones to<br>Cliente<br>testotorio | contratto                                                                                                    |
| •                                                | Intestatario<br>Denominazione *                                                                                                    | Dettagli Profilo Beneficiari/Partecipanti Accesso                                                                                              | Completamento Profilo 100%                                                                                                    |

#### E' possibile <u>MODIFICARE manualmente i propri DATI ANAGRAFICI</u> salvando le modifiche con il tasto "*Modifica dati*".

## ATTENZIONE: la modifica dei dati, comporterà AUTOMATICAMENTE la generazione di un nuovo CONTRATTO!

Non sarà più possibile modificare i dati una volta caricata la documentazione sottoscritta. In tal caso, per apportare modifiche sarà necessario contattare un nostro operatore cliccando su "*Apri un Ticket*" o dall'apposita sezione dedicata Ticket/Assistenza.

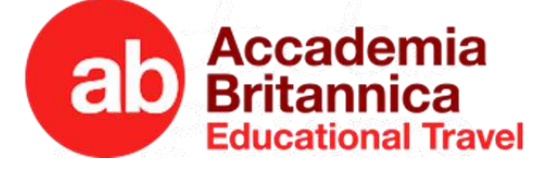

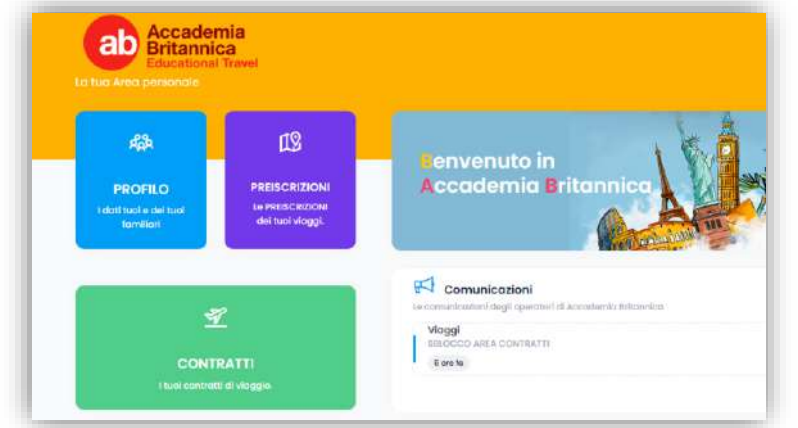

In quest'area è possibile visionare i DETTAGLI DEL PACCHETTO scelto in fase d'iscrizione.

> Cliccare il tasto "Contratto" per scaricarlo.

| ALGHERO<br>tto Portenza | 10/08/2023<br>Partenza                                                             | 24/08/2023<br>Ritorno                                                                     | L CICCIO CICCIO<br>Partecipante                            | a 15/04/2023 23:59<br>Data limite per conferma |           |  |
|-------------------------|------------------------------------------------------------------------------------|-------------------------------------------------------------------------------------------|------------------------------------------------------------|------------------------------------------------|-----------|--|
| Documenti               | RR Intestatorio                                                                    |                                                                                           | Ticket/Assistenza                                          | ·                                              | Contratto |  |
|                         |                                                                                    |                                                                                           |                                                            |                                                |           |  |
|                         | aati necessori r                                                                   | er confermare la                                                                          | prenotazione.                                              |                                                |           |  |
| Alle                    | o                                                                                  | e e e e e e e e e e e e e e e e e e e                                                     | ata dopo il caricam                                        | ente della seguente decumentazion              | e:        |  |
|                         | prenotazione si li                                                                 | ntenderá perfezior                                                                        | iata aopo il cancam                                        | ento della seguente documentazion              |           |  |
|                         | CONTRATTO SOTTOSC                                                                  | ntenderà perfezior<br>arro solo la prima p<br>del genitore cho so                         | agina con i dati;                                          | ento dena seguente documentazion               |           |  |
| Alle<br>La j<br>0       | DIENOTAZIONE SI I<br>CONTRATTO SOTTOSC<br>DOCUMENTO IDENTITA<br>ATTESTATO VERSAMEN | ntenderà perfezior<br>Rirro solo la prima p<br>del genitore che so<br>ro dell'acconto e/o | agina con i dati;<br>ittoscrive;<br>saldo (per bonus 18App | allegare il voucher generato);                 |           |  |

Sempre nella sezione "*Documenti*", cliccare sul tasto " + Allega Documento" per CARICARE tutta la documentazione necessaria e infine cliccare su CONFERMA DOCUMENTAZIONE per portare la pratica in lavorazione.

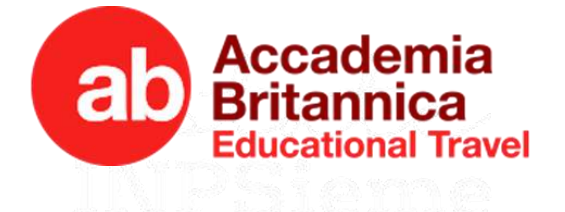

# AREA PERSONALE CONTRATT - Documentazione da inserire

Allegati necessari per confermare la prenotazione. La prenotazione si intenderà perfezionata dopo il caricamento della seguente documentazione:

DOCUMENTO IDENTITA' del genitore che sottoscrive;

ATTESTATO VERSAMENTO dell'acconto e/o saldo (per bonus 18App allegare il voucher generato);

## **Beneficiario INPS**

**1. CONTRATTO sottoscritto dal genitore richiedente INPS** 

## 2. Copia ATTESTATO DI VERSAMENTO

(sia esso bonifico a saldo, bonifico di acconto e/o Voucher es. 18App)

### 3. Copia DOCUMENTO DI RICONOSCIMENTO

(del GENITORE INTESTATARIO)

## **PRIVATI**

### 1. CONTRATTO sottoscritto dall'intestatario

### 2. Copia ATTESTATO DI VERSAMENTO

(sia esso bonifico a saldo, bonifico di acconto e/o Voucher es. 18App)

### 3. Copia DOCUMENTO DI RICONOSCIMENTO

(del GENITORE INTESTATARIO)

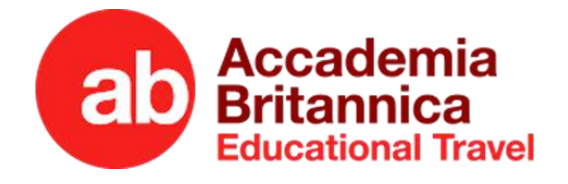

## AREA PERSONALE CONTRATTI - Intestatario/Partecipante

Nell'area Contratti, in questa sezione troverai il riepilogo di tutti i dati anagrafici, per il BENEFICIARIO e il Genitore INTESTATARIO.
NB. Qualora sia stata presentata la domanda per ottenere il beneficio INPS, in attesa delle graduatorie, invitiamo ad inserire il NUMERO PRATICA INPS per permetterci una rapida associazione del beneficio.

| JBAI English Immersion                                   | -                                    |                                                                    |                                                                                                    |
|----------------------------------------------------------|--------------------------------------|--------------------------------------------------------------------|----------------------------------------------------------------------------------------------------|
| <b>B ROMA 27/07/2023</b><br>Dittà Partenza               | a 10/08/2023<br>Ritorno Partecipante | Data limite per co                                                 | anferma 🛓 Contratto                                                                                                    |
| Documenti AR Intestatorio/Pc                             | artecipante 🛱 Ticket/Assistenza 🖹    | Fatture                                                            |                                                                                                    |
| Intestatario                                             | 🖗 vai all'anagrafica                 | Partecipante                                                       | <b>%</b> Vai all'anagrafica                                                                                                    |
| Intestatario<br>Denominazione                            | Pg∕ Vai all'anagrafica               | Partecipante                                                       | Not all'anagratica                                                                                                    |
| Intestatario<br>Denominazione<br>Codice Fiscalo          | Pg∕ Vai attanagrafica                | Partecipante Denominazione Codice Flacale                          | Not all'anagratica                                                                                                    |
| Intestatario Denominazione Codice Fiscale Residenza      | P₂ val atlanagrafica                 | Partecipante Denominazione Codice Flucale Data Nascita             | R vai all'anagratica                                                                                                    |
| Intestatario Denominazione Codice Recalo Residenza Isee  | P₂ val atl'anagrafica                | Partecipante Denominazione Codico Flucalo Data Nascita Documento 0 | Ref Vai all'anagratica                                                                                                    |
| Intestatario Denominazione Codice Fiscalo Residenzo Isee | P₂ val attanagratica                 | Partecipante Denominazione Codice Flacale Data Nascita Documento @ | Reference of the second second |

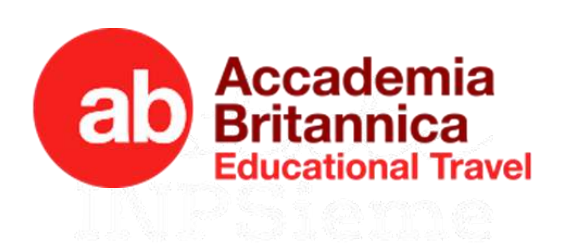

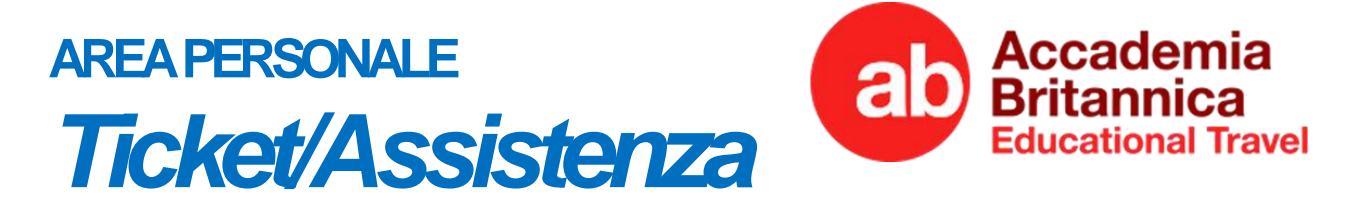

In questa sezione potrai:

- RICHIEDERE ASSISTENZA per eventuali anomalie/modifica dati
- SEGNALARE ai nostri operatori una RICHIESTA SPECIFICA

| Ticket Assiste | enza Contratto      | 6                          |                          |                                   | + Richiedi assistenza |
|----------------|---------------------|----------------------------|--------------------------|-----------------------------------|-----------------------|
| Numero         | Titolo              | Tipologia                  | Stato                    | Ultimo aggiornamento              | Azioni                |
| inform         | azioni              |                            |                          |                                   |                       |
| Non hai        | nessun ticket in ge | estione o aperto. Puoi apr | ire un nuovo ticket clia | ccando su 🛛 + Richiedi assistenza |                       |

• TICKET APERTO

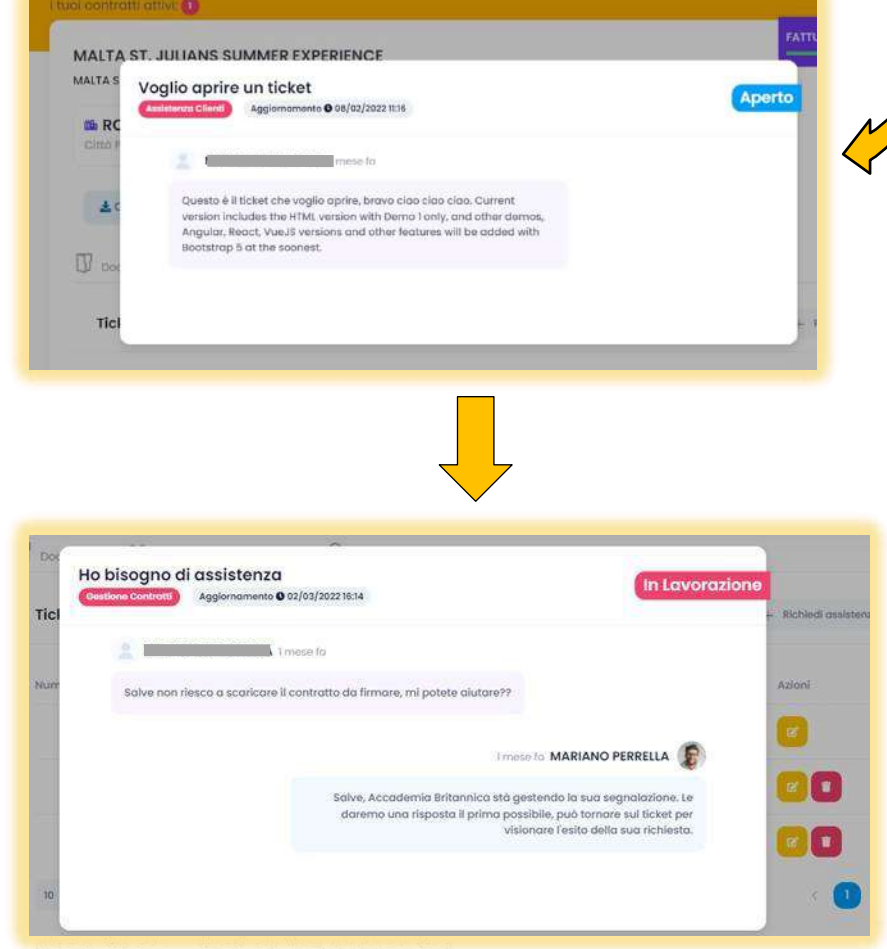

 TICKET IN LAVORAZIONE

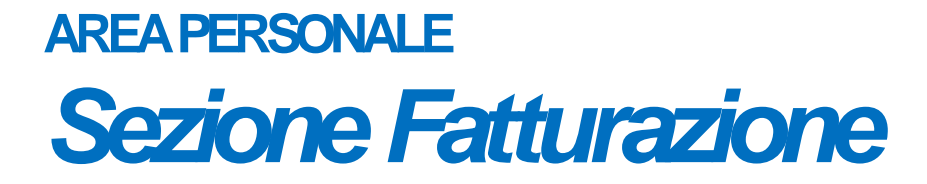

In questa sezione avrai disponibili le fatture relative ai servizi richiesti, con possibilità di scaricarle sul proprio dispositivo in formato PDF

| Documenti 22 Intestatario/Partecipar | nte 🤶 Ticket/Assistenza | S Fatture & Note Credito | i) Condizioni generali di contratto |
|--------------------------------------|-------------------------|--------------------------|-------------------------------------|
| Fatture & Note Credito               |                         |                          |                                     |
| Identificativo Fattura               | Тіро                    | Data Fatturazione        | Azioni                              |
| 10/                                  | FATTURA                 | 10/03/2023               | 🛓 SCARICA                           |
| 4)                                   |                         | 13/03/2023               | ± SCARICA                           |

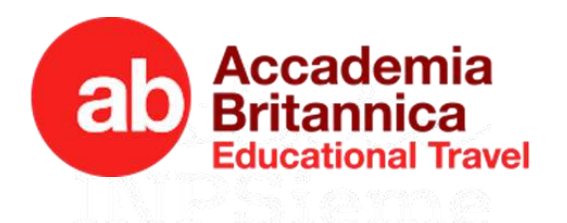